# Nexus 5500到Nexus 7000多跳FCoE配置示例

## 目錄

<u>簡介</u> <u>必要條件</u> <u>需採用元件</u> <u>驗</u>難 類 難 難解

## 簡介

本文檔介紹Nexus 7000和Nexus 5500交換機之間的多跳乙太網光纖通道(FCoE)虛擬E(VE)埠到 VE埠的配置。

## 必要條件

#### 需求

本文件沒有特定需求。

#### 採用元件

本文中的資訊是根據特定實驗室環境內的裝置所建立。文中使用到的所有裝置皆從已清除(預設))的組態來啟動。如果您的網路正在作用,請確保您已瞭解任何指令可能造成的影響。

## 設定

若要開始此程式,必須驗證:

- Nexus 7000啟用了FCoE功能。
- 模組F1被許可用於FCoE。
- •系統服務品質(QoS)設定正確。

•建立儲存虛擬裝置環境(VDC)。

•專用介面和共用介面均已配置。

要配置多跳FCoE的Nexus 7000交換機,請完成以下步驟。

```
1. 輸入以下命令:
    default_vdc(config)# license fcoe module 1
    default_vdc(config)#system qos
    default_vdc(config-sys-qos)# service-policy type
    network-qos default-nq-7e-policy
    default_vdc(config)# install feature-set fcoe
    default_vdc(config)# vdc fcoe type storage
    default_vdc(config-vdc)# allocate fcoe-vlan-range [VLAN#] from vdcs [VDC Name]
    default_vdc(config-vdc)# allocate interface
    ethernet1/31-32 <-- For FCoE VE port
    connectivity, you NEED dedicated interfaces;
    they cannot be shared!
    default_vdc(config)# switchto vdc fcoe
```

 2. 在儲存VDC中配置乙太網和虛擬光纖通道(VFC)介面。要配置儲存VDC中的FCoE所需的功能 (在本示例中稱為FCoE),請輸入:

```
fcoe(config)# feature lacp
fcoe(config)# feature-set fcoe
```

fcoe(config)# feature lldp

# 3. 建立虛擬儲存區域網路(VSAN)並將FCoE VLAN對映到VSAN。此範例使用VLAN 2和VSAN 2。

```
fcoe(config)# vlan [VLAN#]
fcoe(config-vlan)# exit
fcoe(config)# vsan database
fcoe(config-vsan-db)# vsan [VSAN#]
fcoe(config-vsan-db)# exit
fcoe(config)# vlan [VLAN#]
fcoe(config-vlan)# fcoe vsan [VSAN#]
fcoe(config-vlan)# exit
```

4. 要將乙太網介面配置為中繼並在中繼上啟用FCoE VLAN,請輸入:

fcoe(config)# interface eth1/31-32
fcoe(config-if)# channel-group 2 force mode active

```
fcoe(config-if)# int port-channel 2
```

```
fcoe(config-if)# switchport mode trunk
```

fcoe(config-if)# switchport trunk allowed vlan 2

```
fcoe(config-if)# no shut
```

**附註**:在Nexus 7000上,預設情況下使用*source-destination-oxid*負載平衡機制來處理 FCoE流量。

5. 要建立VFC介面並將其繫結到乙太網介面,並在中繼介面上啟用VSAN,請輸入: fcoe(config)# interface vfc-port-channel 2 <-- There is an implicit bind; it will be automatically mapped to the port-channel created in the previous set. fcoe(config-if)# switchport mode E fcoe(config-if)# switchport trunk allowed vsan 2 fcoe(config-if)# no shut

要為多跳FCoE配置Nexus 5500交換機,請完成以下步驟。

- Nexus 5500交換機的第一步是啟用FCoE交換操作,然後確保LACP已啟用。要在Nexus 5500交換機上啟用光纖通道(FC)和FCoE,必須使用 feature fcoe命令。
   AwesomeN5k(config)# feature lacp
   AwesomeN5k(config)# feature fcoe
- 在Nexus 5500上為FCoE操作啟用QoS。四行QoS語句對映了FCoE的基線系統QoS策略。如 果沒有這些命令,虛擬FC介面在啟用後將無法正常工作。 system gos

```
service-policy type qos input fcoe-default-in-policy
  service-policy type queuing input fcoe-default-in-policy
  service-policy type queuing output fcoe-default-out-policy
  service-policy type network-gos fcoe-default-ng-policy
  end
3. 建立VSAN並將FCoE VLAN對映到VSAN。此範例使用VLAN 2和VSAN 2。
  AwesomeN5k(config)# vlan [VLAN#]
  AwesomeN5k(config-vlan)# exit
  AwesomeN5k(config)# vsan database
  AwesomeN5k(config-vsan-db)# vsan [VSAN#]
  AwesomeN5k(config-vsan-db)# exit
  AwesomeN5k(config)# vlan [VLAN#]
  AwesomeN5k(config-vlan)# fcoe vsan [VSAN#]
  AwesomeN5k(config-vlan)# exit
4. 要將乙太網介面配置為中繼並在中繼上啟用FCoE VLAN,請輸入:
  AwesomeN5k(config)# interface eth1/47-48
  AwesomeN5k(config-if)# channel-group 2 mode active
  AwesomeN5k(config-if)# int channel-group 2
  AwesomeN5k(config-if)# switchport mode trunk
  AwesomeN5k(config-if)# switchport trunk allowed vlan 2
  AwesomeN5k(config-if)# no shut
  附註:在Nexus 5500上,用於FCoE流量的LACP埠通道上的預設負載平衡機制是「source-
  destination」。在此預設狀態下,當Nexus 5500通過FCoE VE埠轉發幀時,所有FCoE流量在
  埠通道中採用相同的鏈路。要啟用所有鏈路在FCoE流量的port-channel中使用,請輸入port-
  channel load-balance ethernet source-dest-port命令將Nexus 5500「port-channel load
  balancing」配置為「source-dest-port」。通過此配置,「source-destination-oxid」負載均衡
  用於FCoE流量。
5. 要建立VFC介面並將其繫結到乙太網介面,並在中繼介面上啟用VSAN,請輸入:
  AwesomeN5k(config)# interface vfc 2
```

```
AwesomeN5k(config-if)# bind interface port-channel 2
AwesomeN5k(config-if)# switchport mode E
AwesomeN5k(config-if)# switchport trunk allowed vsan 2
VFC現已聯機!
```

### 驗證

目前沒有適用於此組態的驗證程序。

### 疑難排解

目前尚無適用於此組態的具體疑難排解資訊。